# 入部マニュアル

# 日本維新の会学生部 総務課

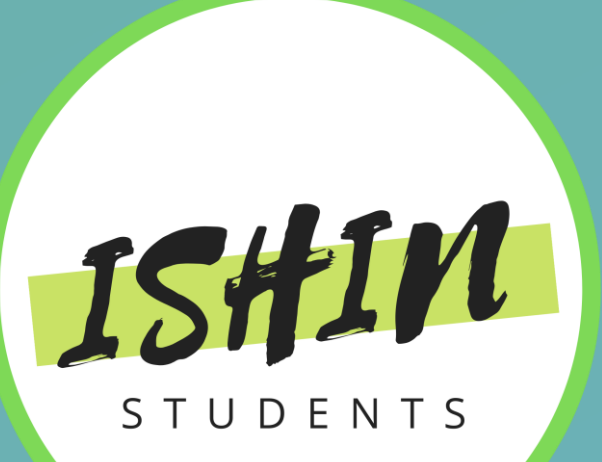

# 入部面接終了後に行っていただきたいこと

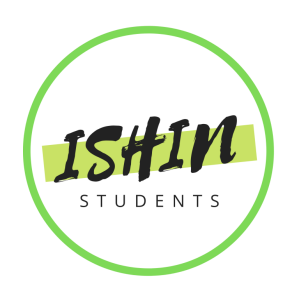

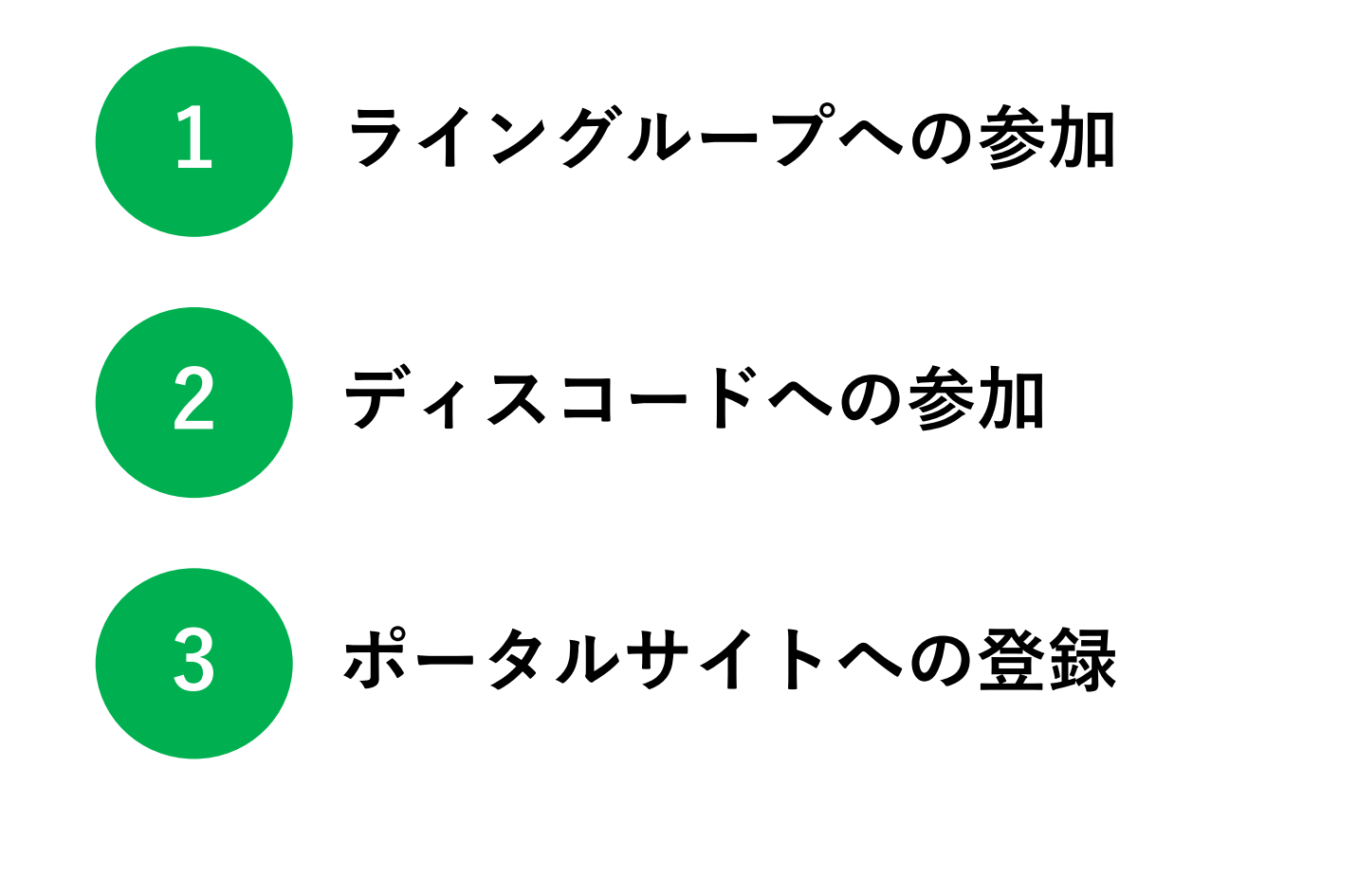

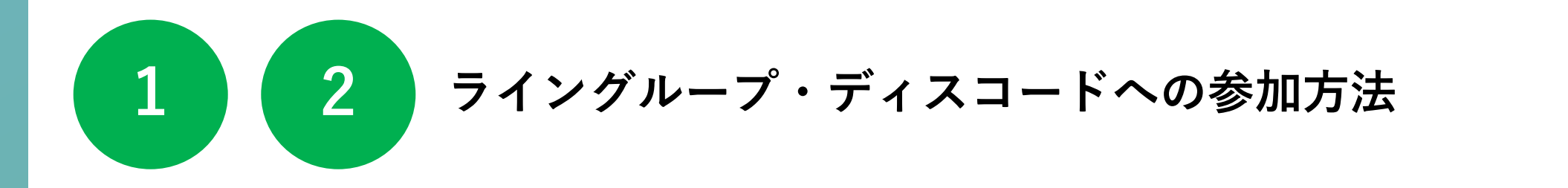

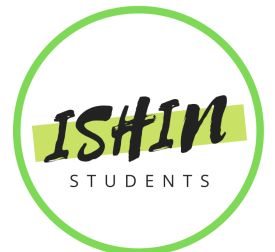

| <mark>ライングループ</mark>   | ディスコード               |  |
|------------------------|----------------------|--|
|                        |                      |  |
| ①面接終了後に担当者のライン追加リンクを送信 | ①面接後にサーバーへの参加リンクを送信  |  |
| $\downarrow$           | $\downarrow$         |  |
| ②追加後に担当者が支部グループへ招待     | ②ディスコードサーバーに参加       |  |
| $\downarrow$           | $\downarrow$         |  |
| ③参加後に自己紹介              | ③参加後に「受付-自己紹介」にて自己紹介 |  |
|                        |                      |  |

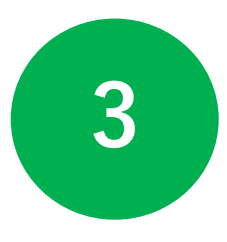

# ポータルサイト登録方法

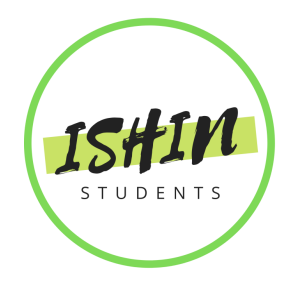

### 学生部員アカウント新規発行

学生部ポータルサイトアカウント発行には、名簿の登録が必要です。 部員として活動への参加をご希望の場合は、<u>体験・入部ページ</u>をご参照ください。

また、部員であってもアカウントの新規発行にはメールアドレスの登録が必要です。 メールアドレスを登録されていない場合や未登録のエラーが出る場合、お手数ですが<u>メールアドレス収集</u> フォームよりご登録ください。

| メールアドレス   |   |
|-----------|---|
|           |   |
| 姓         |   |
|           |   |
| 名         |   |
|           |   |
| 生年月日      |   |
| 年 /月/日    |   |
| 所属支部      |   |
| 関西        | • |
| アカウントを発行  |   |
| ログイン画面に戻る |   |
|           |   |

### 名簿システムへの情報登録

面接終了後、名簿システムに情報を登録してください。

### 登録情報の送信

以下の情報を記入して送信してください:

- ・メールアドレス(入部希望フォームに入力したもの)
- ・苗字
- ・名前
- ・生年月日
- ·所属支部

### ポータルサイトのアカウント発行

名簿登録が完了すると、ポータルサイトのアカウントが発 行可能になります。その後、個人 | D とパスワードがメー ルで送信されます。

アカウント発行ページ:https://ishin-students.com/member/new-account/

# ポータルサイト利用方法

ポータルサイト上ではさまざまな情報にアクセスすることができます。 過去のイベントのアーカイブ動画・資料、選挙ボランティアマニュアルやイベント企画書提出 フォームなど。 また、半年に一回行われる支部の代表選挙の投票ページも設置されてますので必ず利用できる状

また、半年に一回行われる支部の代表選挙の投票ページも設置されてますので必ず利用できる状態でお願いします。

### 選挙ボランティア活動 **古いうがオクシティー** 日かう7844日 #68 23時で 周期: まか(c)は第88時であ) 別に載せまた作為 り、別に載せまた作為 り、別になせまた合う 日本の 5 日本が活動についてがり、 今週のスイッドアッグ、リススが解滅に転げよう :

注意点

・テストで満点を獲得していない者は街頭ボランティアの参加を見じることが副代表から通達されました。街頭ボランティア活動に参加する学生は下記のボランティア教本をしっかり読み、テストで満点を取って下さい。

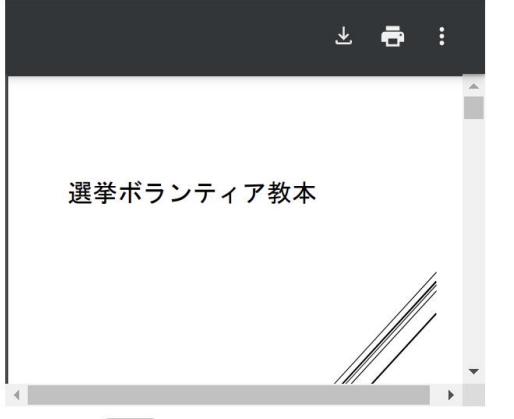

↓↓ 経済学セミナーはこちらから!! ↓↓

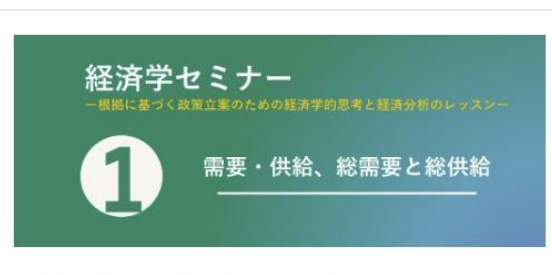

経済学セミナー アーカイブまとめ 第1回講義(2023年9月10日実施) \* 講義資料 \* 第2回講義(2023年9月17日実施) \* 講義資 料 \* 準備中

<

日本維新の会学生部

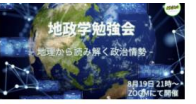

2023年9月23日

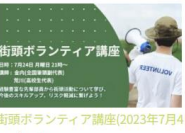

2023年9月23日

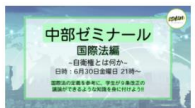

中部ゼミナール・国際法編〜自衛権とは何か〜中部ゼミナール(2023年6 月30日) 2023年9月23日

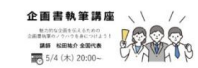

企画書執筆講座(2023年5月4日 2023年9月23日

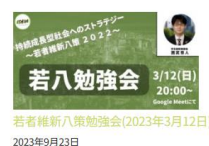

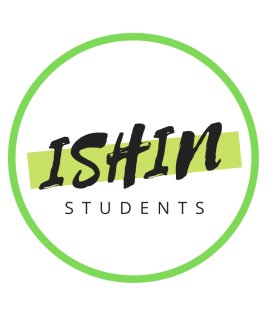

#学ポランティア教本政 ダウンロード

ポータルサイトでの代表選挙の投票システム

ISHIN

半年に一回実施される各支部の代表選挙ではポータルサイトを利用した選挙を実施します。

#### 2024年11月 関東・関西・中部学生部代表選挙について

| 立候補届 提出〆切日 | - 11/10 23:59                          |
|------------|----------------------------------------|
| 代表選挙活動期間   | <b>11/11 0:00 – 11/16 23:5</b> 9       |
| 投票期間       | <b>11/17 0:00</b> – <b>11/17 23:59</b> |
| 開票日        | 11/18 0:00 -                           |

投票はポータルサイトより行います。 代表選挙への投票にご協力をお願いいたします。

参考画像1

wordpress@ishin-students.com <wordpress@ishin-students.com>

2024年度下期関東学生部長選挙にて使用する投票コードを送付いたします。

日本維新の会学生部さんの投票コード:000000 選挙投票ページ<https://ishin-students.com/member/vote/>より投票してください。

参考画像2

投票期間投票期間中(参考画像①)、ポータルサイト上で投票が可能 です。

投票コードの送信投票期間開始日の午前0時過ぎに、投票コード(参考画像②)が記載されたメールが送信されます。

投票の実施メールで受け取った投票コードを使用して、ポータルサイ トの投票ページ(参考画像③)にアクセスし、投票を行ってください。

#### 学生部 選挙投票ページ

学生部の各種選挙投票が行えます。投票には、投票開始日に登録されているメールアドレスに配信された投票コードを使用します。

#### 2024年度下期中部学生部長選挙

候補者が1名のため信任投票となります。以下のフォームより、投票コードと信任か不信任かを投票してください。 投票コードが誤っていた場 合、回答は記録されませんのでご注意ください。

| 候補者名: |       |   |
|-------|-------|---|
| 投票コード |       |   |
| 投票結果  |       |   |
| 白紙    |       | - |
| 19.00 | 参考画像③ |   |